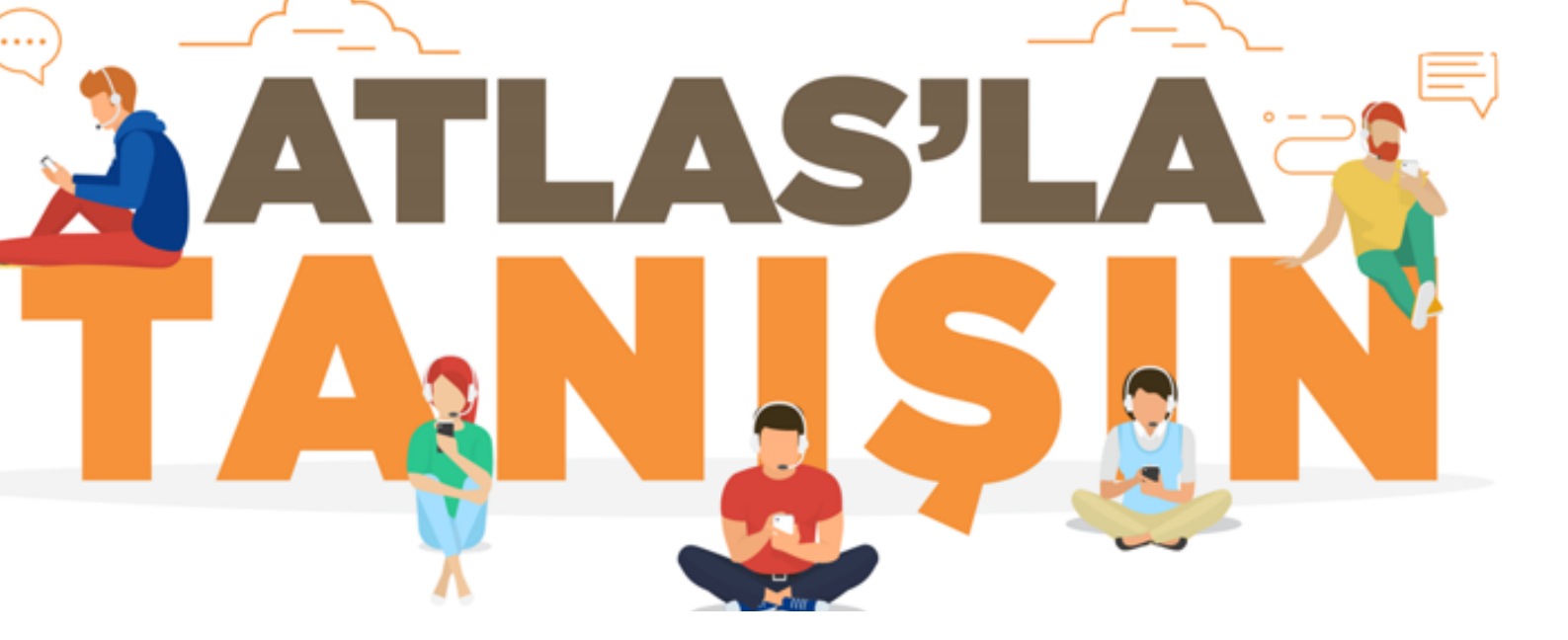

Atlas Yardım Masasına Bilgisayarınızdan ya da mobil cihazınızdan bağlanın! <u>https://atlas.eczacibasi.com.tr/</u>

## Atlas Yardım Masasına ekibine mail yoluyla <u>atlasyardimmasasi@eczacibasi.com.tr</u>

## veya 0850 677 88 66 numarasından telefon yoluyla ulaşın! (Hafta içi 07:30 - 23:00)

Bilgisayar şifreniz kilitlendiyse; telefonunuzdan sms ile "password" veya "şifre" yazarak 8866' ya göndererek kilidi kaldırabilirsiniz.

## ORTAK YAZICILARIN KULLANIM KILAVUZU

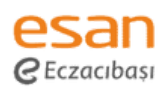

"Kyocera" merkezi yazıcılarımızda tüm işlemlerinizde **personel kartınız** ile oturum açabilirsiniz.

Yazıcı ilk kayıt yönergesi için aşağıdaki adımları takip edebilirsiniz:

Bilgi Teknolojileri ekibinin sizinle paylaştığı tek seferlik "PIN" ile cihaz üzerinde oturum açılır.

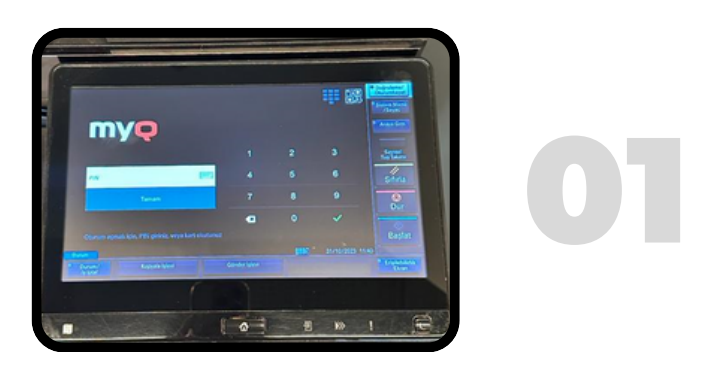

Ekranda görünen "Kart Tanıtma" butonunu tıklayıp, şirket personel kartınızı yazıcı üzerinde bulunan kart okuma alanına okutulur.

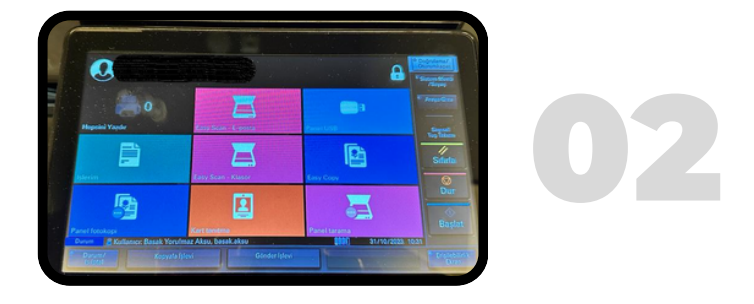

Ekranda görünen "ID Kart Tanımlama Başarılı" uyarısı ile kart tanıtma işleminiz başarıyla gerçekleşmiş olacaktır.

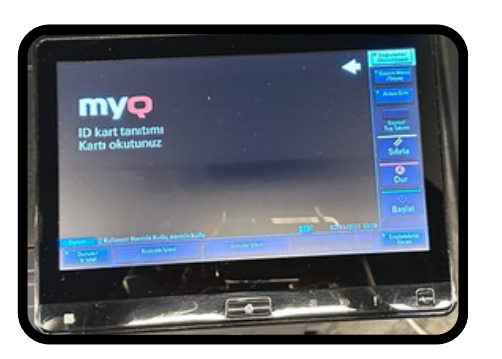

## SAP HESABI TALEP ETME, SAP YETKİ İŞLEMLERİ VE ŞİFRE GÜNCELLEME

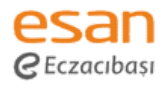

**SAP Canlı Sistem hesap talebinizi ve yetki işlemlerinizi,** yöneticiniz **GRC Sistemi** üzerinden iletebilir.

Esan **<u>Ebiflow</u> SAP şifre güncelleme** işlemi için tarayıcınızın giriş ekranı olan **<u>PORTe</u>** üzerinden yönergeleri takip ederek gerçekleştirebilirsiniz.

| ::: SharePoint                         | P Search                                                                               |                                           |                                                                                                  |    |  |
|----------------------------------------|----------------------------------------------------------------------------------------|-------------------------------------------|--------------------------------------------------------------------------------------------------|----|--|
| HOME CORPORATE - GROUPS -              | APPLICATIONS ~                                                                         |                                           |                                                                                                  |    |  |
| PORT C                                 | Human Resources<br>HR Management System<br>Talent Hub<br>Performance Management System | Finance<br>E-Invoice<br>Bigbase<br>Mirror | Others<br>E-Holding<br>e-tube<br>Inocino<br>E-Sanal Macaza<br>Cicki to access other applications |    |  |
| PORT @                                 |                                                                                        |                                           |                                                                                                  |    |  |
| Saljik Grubu<br>Arahtar<br>event       | Dijital Donetim Raporu                                                                 | e-Akademi<br>Morreil Säde                 | gma Takip                                                                                        | 02 |  |
| QMIX QMIX Dijer BSS8 Bitter Unsulamene | Raporiar (EIP-Microstrategy)                                                           | and them dots by                          | Söredori Yönetmi Satemi                                                                          |    |  |
| Can Estrov                             | Esan Proje ve Portfoy Yonetim S                                                        | stemi (s. Esan QOMS                       |                                                                                                  |    |  |
| > Q Form No                            | Q sap                                                                                  |                                           | DETAYLI ARAMA 🗸                                                                                  | 07 |  |
| GIRIŞ EKRANI                           | IŞ LİSTESİ İŞ AKI                                                                      | ŞI BAŞLAT RAP                             | ORLAR                                                                                            | U5 |  |
| ESAN SAP                               |                                                                                        |                                           |                                                                                                  |    |  |
| BT - SAP Sifre Güncelleme İstemi       |                                                                                        |                                           |                                                                                                  |    |  |

Bu form ile SAP şifrenizi güncelleme (reset) istemi yapabilirsiniz.